# Consolă TLS2

Asistență rapidă

ROMANIAN TLS2 CONSOLE QUICK HELP

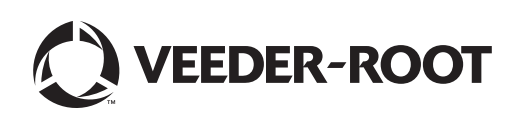

# Observație

Notă: Acest manual este o traducere - manualul original este în limba engleză.

Veeder-Root nu oferă niciun fel de garanție cu privire la această publicație, inclusiv, dar fără a se limita la, garanții implicite de vandabilitate și adecvare pentru anumit scop.

Veeder-Root nu este răspunzător pentru erori conținute aici sau pentru daune incidentale sau de consecință în legătură cu furnizarea, realizarea sau utilizarea acestei publicații.

Informațiile incluse în această publicație pot face obiectul modificării fără preaviz.

Această publicație conține informații interne care sunt protejate prin copyright. Toate drepturile rezervate. Nicio parte a acestei publicații nu poate fi fotocopiată, reprodusă sau tradusă în altă limbă fără acordul prealabil în scris al Veeder-Root.

©Veeder-Root 2016. Toate drepturile rezervate.

# **Ecranele System Setup**

Această secțiune descrie toate ecranele System Setup ale TLS2, împreună cu opțiunile de configurare și explicațiile de care veți avea nevoie pentru introducerea datelor. Deoarece afișajele de configurare TLS2 au etichete numai în limba engleză, în dreptul fiecărei etichete în limba engleză au fost introduse, în paranteze, codurile etichetelor de ecran, pentru a vă permite să găsiți rapid o traducere a etichetei și numărul (numerele) paginii (paginilor) de ecran în care este utilizată eticheta.

Introducerea datelor, confirmarea selecțiilor etc. se fac prin unul din numeroasele ecrane Data Entry, care se afișează la atingerea oricărui buton din partea dreaptă a unei ferestre de introducere date.

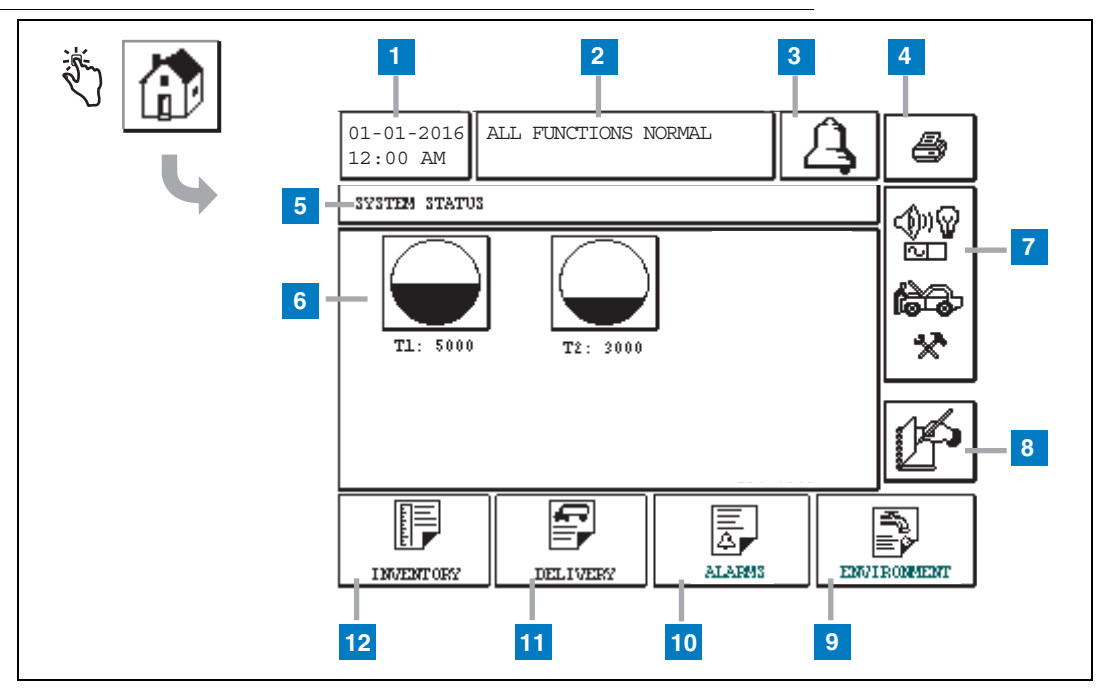

# **Ecranul System Status (Home)**

- 1 Fereastra Date/Time afișează data și ora curente
- 2 Fereastra Message afişează All Functions Normal sau alarmele active.
- Buton Alarm atingeți pentru confirmarea alarmei şi pentru oprirea semnalului acustic de alarmă. Notă: atingerea acestui buton nu sterge alarma - problema care a provocat alarma trebuie remediată.
- 4 Butonul Print Pentru ecranele din meniu, atingeți acest buton şi toate elementele disponibile din meniu vor fi imprimate pe o imprimantă conectată. O casetă de dialog de imprimare apare numai pe ecranele care nu fac parte din meniu, la apăsarea butonului Print. Utilizatorul are şi opțiunea de a anula imprimarea.
- 5 Fereastră cu titlul ecranului.
- 6 Butoanele Tank această secțiune a ecranului de pornire afișează toate rezervoarele monitorizate de TLS2. Atingeți orice buton Tank pentru afișarea raportului curent de stocuri pentru rezervorul respectiv.

- 7 Butonul Main Menu atingeţi pentru afişarea ecranului Main Menu (pagina 2) pentru accesarea configurării sistemului/rezervorului şi pentru testarea manuală a rezervorului.
- 8 Butonul Manual Shift Close atingeți pentru închiderea manuală a turei de lucru. (vizibil numai dacă este selectat Snapshot în Shift Time (System Setup) ca Shift Close Method).
- 9 Butonul Environmental Report atingeți pentru afișarea rezultatelor testului de etanșeitate a rezervorului.
- **10** Butonul Alarm Report atingeți pentru afișarea ecranului Active Alarm Status (and History) (pagina 11).
- **11** Butonul Delivery Report atingeți pentru afișarea ecranului Delivery Report.
- 12 Butonul Inventory Report atingeți pentru afișarea ecranului Inventory Report.

### **Ecranul Main Menu**

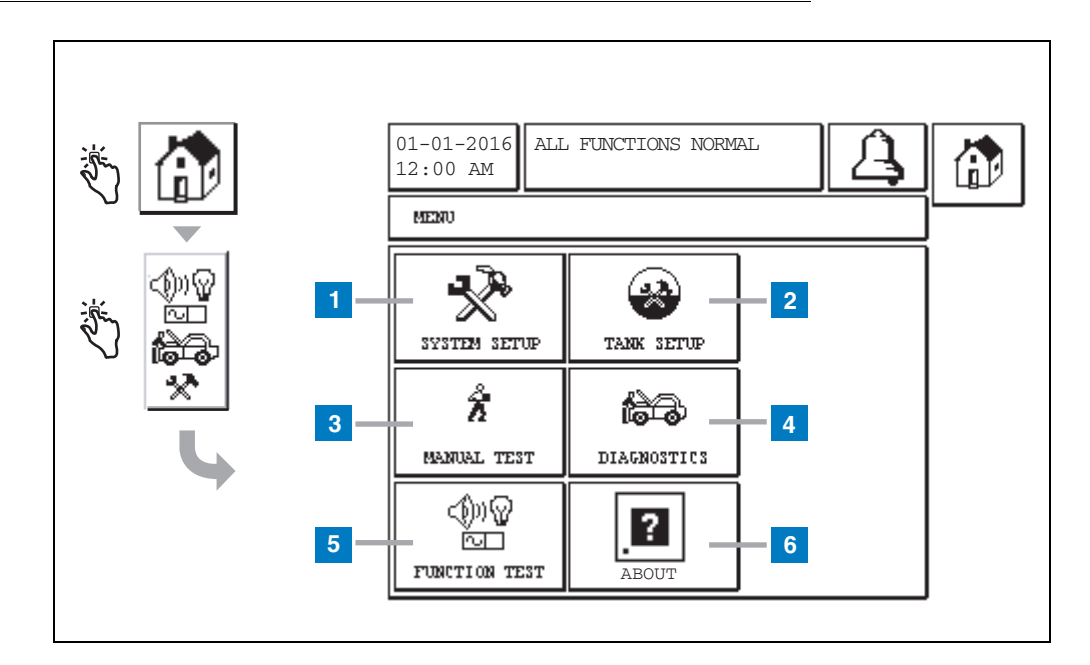

- 1 Butonul System Setup atingeți pentru afişarea ecranului System Setup (pagina 3). Dacă a fost introdusă o parolă de configurare a securității sistemului - parolă de configurare, se va afişa ecranul System Setup - Enter Password şi trebuie să introduceți parola pentru a continua.
- 2 Butonul Tank Setup atingeți pentru afişarea ecranului Tank Setup Menu.
- **3** Butonul Manual Test atingeți pentru afișarea ecranului Manual Tank Test Start/Stop.
- 4 Butonul Diagnostics atingeți pentru afișarea ecranului Probe Diagnostic.
- **5** Butonul Function Test atingeți pentru afișarea ecranului Function Test Menu.
- 6 Butonul About atingeți pentru afișarea ecranului About (pagina 5) pentru informații despre software-ul și caracteristicile instalate ale consolei TLS2.

# **Ecranul System Setup**

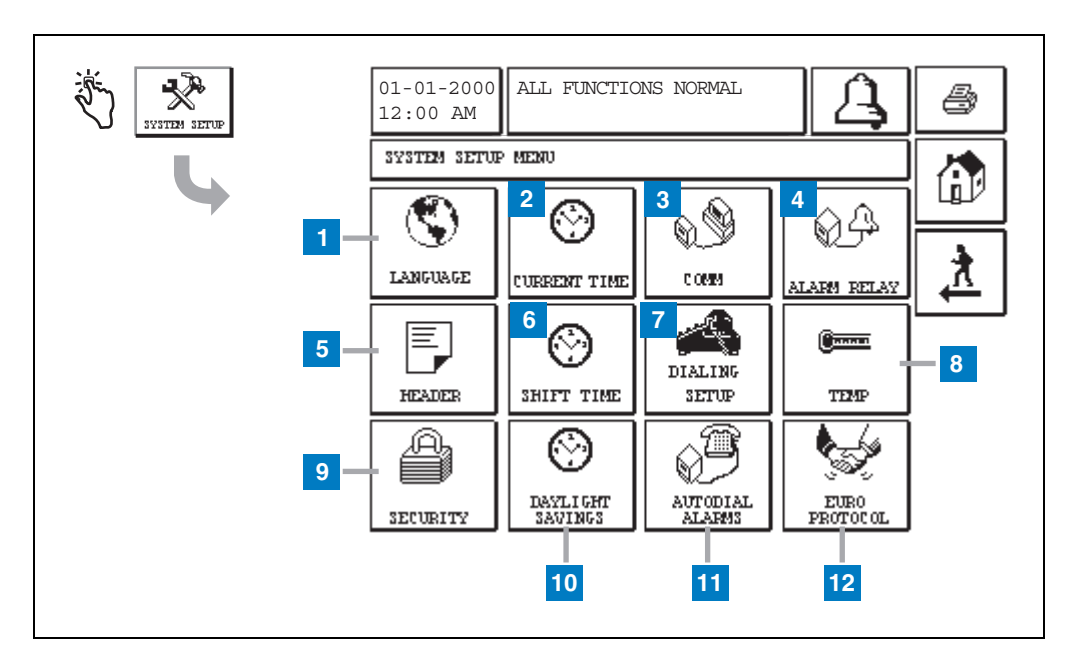

- 1 Butonul Language atingeți pentru afișarea ecranului System Language and Units Setup (pagina 4)
- 2 Butonul Current Time atingeți pentru afișarea ecranului System Time/Date Setup .
- 3 Butonul Comm atingeți pentru afișarea ecranului Comm Setup.
- 4 Butonul Alarm Relay atingeți pentru afişarea ecranului Alarm Relay Setup.
- 5 Butonul Header atingeți pentru afișarea ecranului Station Header Setup.
- 6 Butonul Shift Time atingeți pentru selectarea ecranului Setup Shift Times sau Manual Shift Close.
- 7 Butonul Dialing Setup atingeți pentru afișarea ecranului Auto Dialout Setup.

- 8 Butonul Temp atingeți pentru afișarea ecranului Temperature Setup.
- **9** Butonul Security atingeți pentru afișarea ecranului System Security Setup.
- **10** Butonul Daylight Savings atingeți pentru afișarea ecranului Daylight Savings Setup.
- **11** Butonul Autodial Alarms atingeți pentru afișarea ecranului Autodial Alarms Setup.
- 12 Butonul EuroProtocol atingeți pentru afişarea ecranului EuroProtocol şi Stick Offset Setup. De asemenea, acest ecran vă permite să selectați un format pentru raportul testului de etanşeitate.

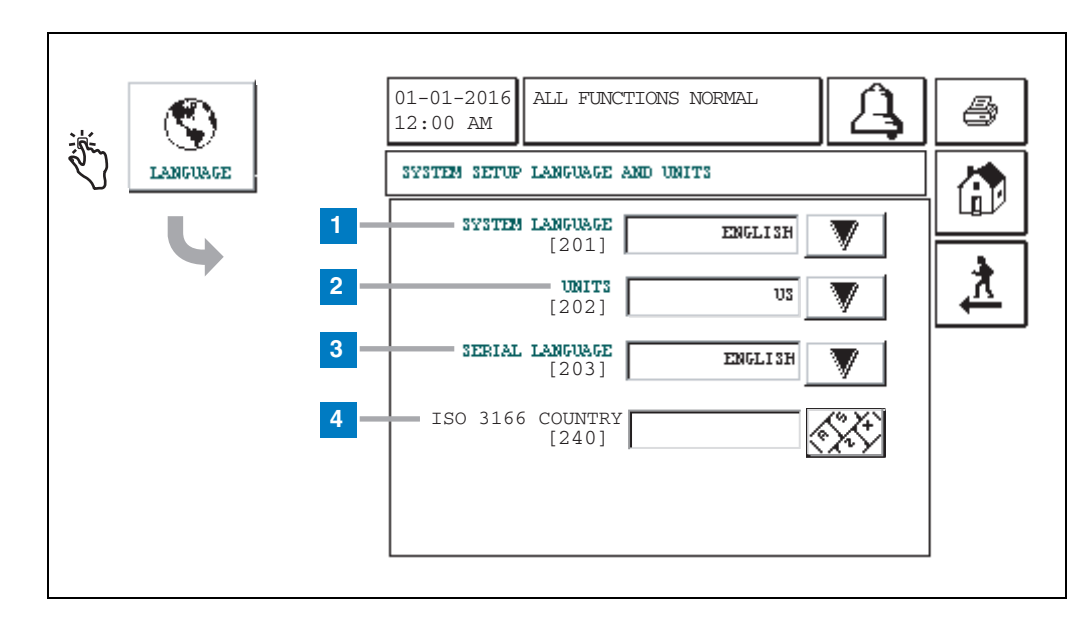

# [201-203, 240] Ecranul System Language and Units Setup

- 1 System Language [201] Alegeți dintre limbile English (implicit), Chinese (Mandarin), Finnish, French, German, Italian, Polish, Portuguese, Russian, Spanish și Swedish.
- 2 Units [202] Alegeți Metric (implicit) sau U.S.
- **3** Serial Language [203] -Alegeți dintre limbile English (implicit), Finnish, French, German, Italian, Polish, Portuguese, Russian, Spanish și Swedish.
- 4 ISO Country Code [240] Această caracteristică este o opțiune internațională. Introduceți codul țării, format din trei caractere alfanumerice. Modul implicit este caseta necompletată.

# **Despre ecranul TLS2**

| <br>01-01-2016 ALL FUNCTIONS NORMAL                                                                                                    | 4 |
|----------------------------------------------------------------------------------------------------|---|
| ABOUT<br>SOFTWARE REVISION LEVEL<br>SOFTWARE NUMBER 349783.001-A<br>CREATED 01.03.16.08.09<br>SYSTEM FEATURES<br>STATIC TANK LEAK DETECT |   |

Acest ecran listează informații despre software-ul instalat și caracteristicile consolei TLS2:

- Numărul versiunii software-ului de sistem
- Numărul de piesă al software-ului
- Data de creare a software-ului
- Caracteristici de sistem: detectarea scurgerilor statice din rezervor

# **Ecranele Density Probe Setup**

# [131-133] Ecranul Tank Setup 4

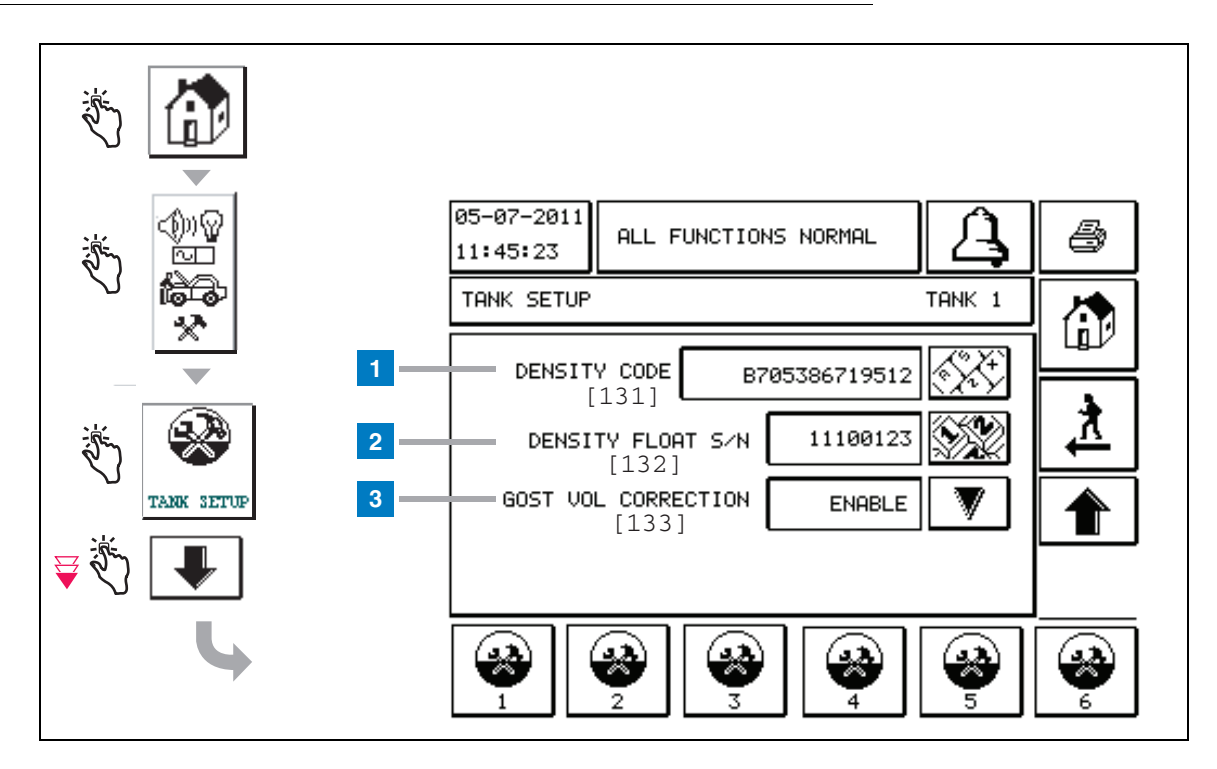

#### Legendă pentru casetele numerotate

Numai Density Probe - din ecranul de pornire, atingeți butoanele din panoul din stânga până la afișarea ecranului Tank Setup de mai sus.

1 Density Code [131] - Flotorul pentru determinarea densității este inscripționat într-o parte de dispozitivului cu un cod de densitate unic, care trebuie introdus în acest ecran pentru a-i permite consolei să calculeze cu precizie densitatea combustibilului din rezervor. Acest cod este alocat din fabrică în timpul calibrării magneților utilizați la flotor. Deoarece flotorul pentru determinarea densității poate fi livrat separat de sondă, utilizatorul va trebui să înregistreze codul de densitate de pe fiecare flotor pentru determinarea densității și rezervorul în care este instalat flotorul. După aceea, utilizatorul va trebui să programeze consola în ecranul de mai sus cu codul de densitate al flotorului din rezervorul ales. Codul de densitate are exact 14 caractere (de ex., B7053686719512), prima literă indicând tipul de flotor – A pentru benzină, B pentru motorină.

În cazul în care codul de densitate suferă o modificare, valoarea Total TC Density Offset este setată la 0.

2 Density Float S/N [132] - Flotorul pentru determinarea densității este inscripționat pe o parte a dispozitivului cu un număr de serie unic al flotorului pentru determinarea densității, care trebuie introdus în acest ecran. Deoarece flotorul pentru determinarea densității poate fi livrat separat de sondă, utilizatorul va trebui să înregistreze numărul de serie al flotorului pentru determinarea densității de pe fiecare flotor și rezervorul în care este instalat flotorul. După aceea, utilizatorul va trebui să programeze consola în ecranul de mai sus cu numărul de serie al flotorului pentru determinarea densității are exact 8 caractere al flotorului pentru determinarea densității are exact 8 caractere (de ex., 11452122).

În cazul în care numărul de serie al flotorului pentru determinarea densității suferă o modificare, valoarea Total TC Density Offset este setată la 0.

3 GOST Vol Correction [133] - Caracteristica GOST Volume Correction ajustează calculul volumului de combustibil din rezervor utilizând factorul de corecție GOST R 8.595. Activați acest câmp pentru ajustarea automată a tuturor calculelor de volum pentru acest rezervor, pe baza temperaturii combustibilului. Selecții permise: Enabled (activat) sau Disabled (dezactivat). Implicit: Disabled

# **Ecranul Density Offset Menu**

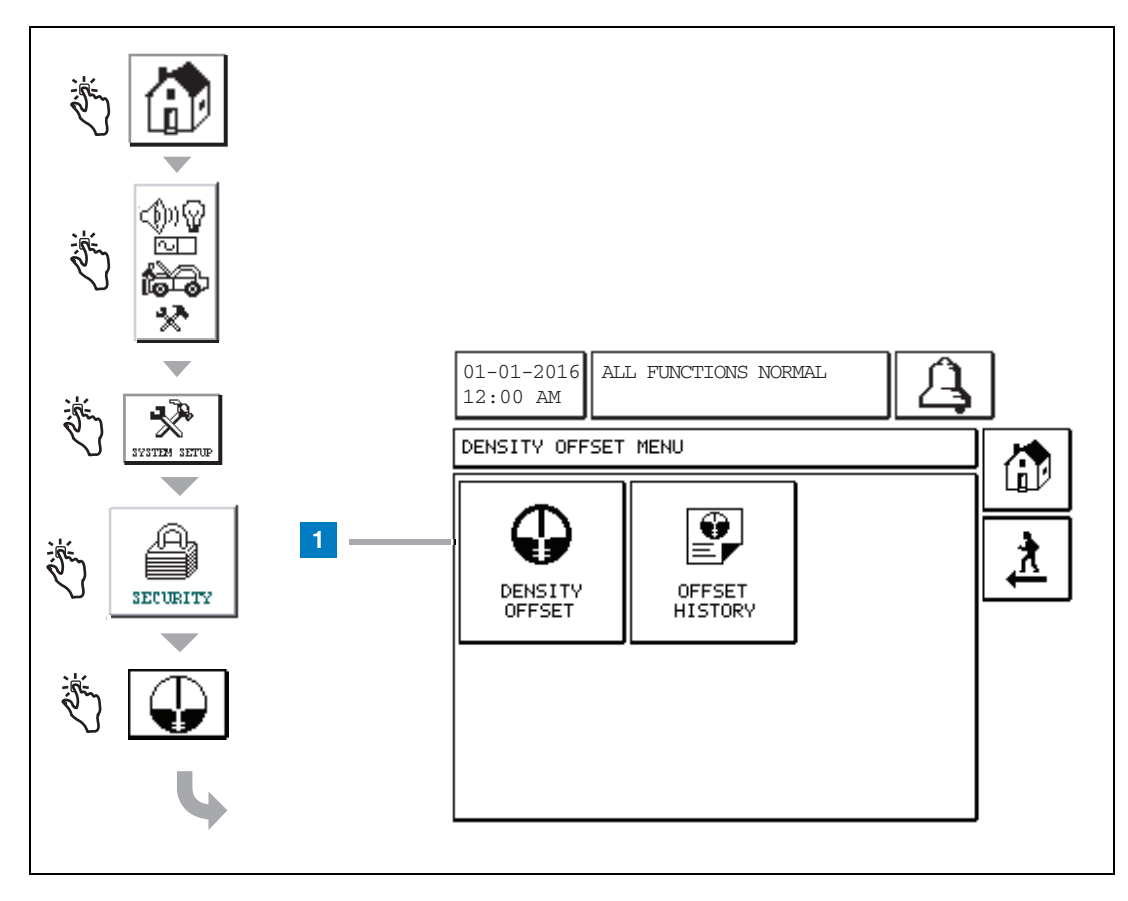

#### Legendă pentru casetele numerotate

1 Butonul Density Offset - atingeți pentru afișarea ecranului Density Offset - Enter Password [267].

# [267] Ecranul Density Offset - Enter Password

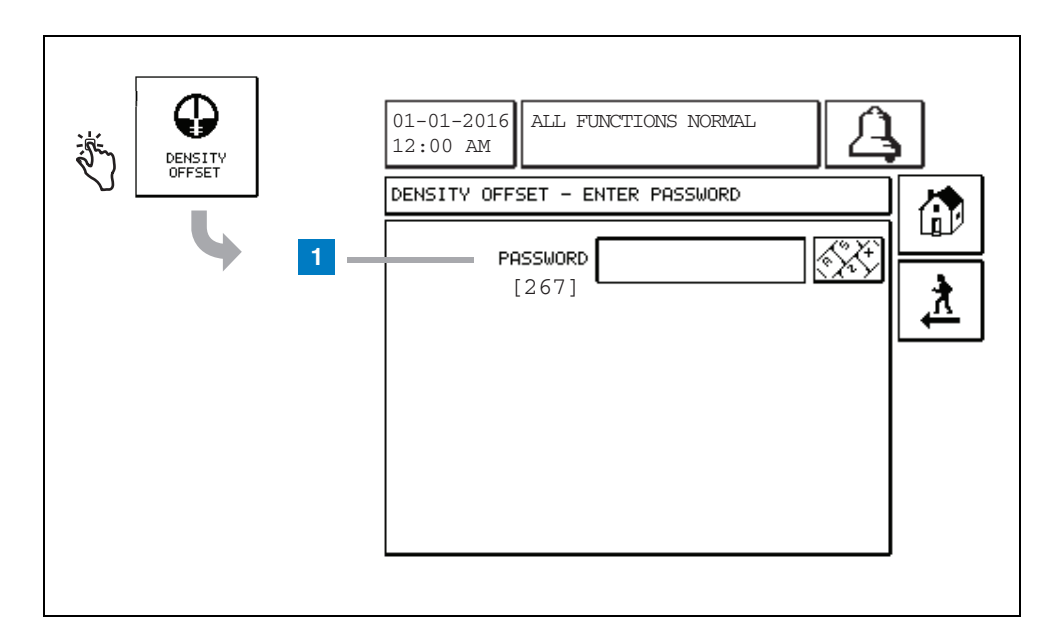

#### Legendă pentru casetele numerotate

1 Password [267] - Dacă parola Density Password nu a fost configurată în ecranul System Setup Security – Density Password, atunci ecranul Density Offset – Enter Password va afişa "NEED TO SET UP A DENSITY PASSWORD", iar utilizatorul nu va putea introduce parola Density Password.

Atunci când utilizatorul introduce parola, fiecare caracter va fi afișat sub formă de asterisc pe acest ecran și pe ecranele tastatură. Dacă parola introdusă este corectă, se va afișa ecranul Density Offset. Dacă parola introdusă este incorectă, se va afișa mesajul "PASSWORD IS INCORRECT, RE-ENTER".

După ce un utilizator introduce parola Density Password, aceasta nu mai trebuie reintrodusă dacă utilizatorul rămâne în următoarele ecrane:

- Ecranul Density Offset Menu
- · Ecranele Density Offset
- Ecranul Density Offset History

# [290, 291] Ecranul 2 Density Offset

După introducerea parolei Density Offset, atingeți de două ori săgeata în jos pentru afișarea ecranului Density Offset.

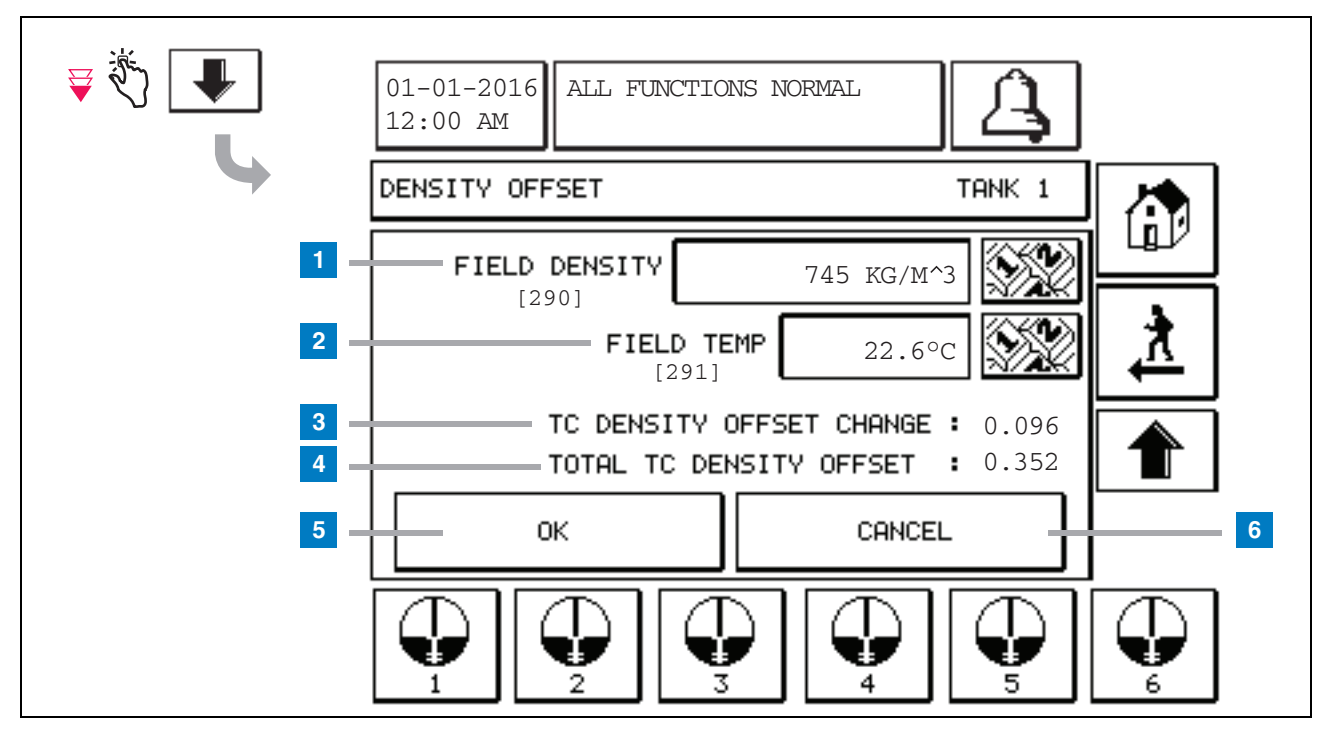

#### Legendă pentru casetele numerotate

Al doilea ecran Density Offset vă permite să introduceți densitatea [290] și temperatura [291] măsurate în câmp. La prima accesare a acestui ecran, câmpurile Field Density (1) și Field Temp (2) vor fi necompletate, iar TC Density Offset Change (3) și Total TC Density Offset (4) vor afișa "-", care indică faptul că valorile încă trebuie calculate.

După introducerea unor valori în câmpurile Field Density și Field Temp, se va afișa câte o valoare pentru TC Density Offset Change și Total TC Density Offset. Dacă apăsați butonul OK (și dacă valoarea Total TC Density Offset se află în intervalul +/-1,001Kg/m<sup>3</sup>) va fi creată o nouă valoare Density Offset, iar valorile din acest ecran vor fi șterse. Puteți vizualiza această nouă înregistrare Density Offset în ecranul Density Offset History. După ce ați introdus o valoare în câmpul Field Density și/ sau o valoare în câmpul Field Temp, puteți apăsa butonul săgeată în sus pentru a accesa primul ecran Density Offset și pentru a păstra datele de câmp introduse. Dacă ieșiți din aceste două ecrane Density Offset sau comutați rezervoarele, atunci datele de câmp introduse vor fi șterse.

Notă: Dacă nu ați introdus un număr de serie al flotorului pentru determinarea densității (consultați pagina 6), atunci valorile TC Density Offset Change și Total TC Density Offset nu vor fi calculate la introducerea valorilor Field Density și Field Temp.

Atingeți butonul OK (5) pentru a accepta intrările din câmpurile Field Density/Field Temp sau butonul Cancel (6) pentru anularea intrărilor făcute.

# Index de trimitere rapidă la mesajele de alarmă

| Alarmă              | Тір      | Cauză                                                                                                    | Acțiune                                                                                                    |
|---------------------|----------|----------------------------------------------------------------------------------------------------|----------------------------------------------------------------------------------------------------|
| Annual Test Fail    | Rezervor | Testul anual de etanșeitate din<br>rezervor a eșuat                                                                             | Reluați testul de etanșeitate din<br>rezervor. Dacă al doilea test eșuează,<br>solicitați service.                                                           |
| Autodial Fail       | Comm     | Sistemul nu a reușit să se conecteze<br>la un receptor aflat la distanță după<br>numărul programat de încercări.                | Verificați receptorul aflat la distanță.                                                                                                    |
| Delivery Needed     | Rezervor | Nivelul produsului a scăzut sub limita presetată.                                                                               | Solicitați livrarea.                                                                                                    |
| Gross Test Fail     | Rezervor | Testul de etanșeitate din rezervor a eșuat.                                                                                     | Reluați testul de etanșeitate din<br>rezervor. Dacă al doilea test eșuează,<br>solicitați service.                                                           |
| High Water          | Rezervor | Apa detectată în rezervor depăşeşte<br>limita presetată.                                                                        | Scoateți apa din rezervor.                                                                                                    |
| Invalid Fuel Height | Rezervor | Nivelul de combustibil a scăzut până<br>la un punct aflat sub nivelul minim<br>detectabil sau este prezent un singur<br>flotor. | Solicitați livrarea.                                                                                                    |
| Low Product         | Rezervor | Nivelul din rezervor a scăzut sub limita presetată.                                                                             | Solicitați livrarea.                                                                                                    |
| Low Temperature     | Rezervor | Temperatura sondei a scăzut sub<br>-4 °F (-20 °C). Pentru sondele Low<br>Temperature, sub -40 °F (-40 °C).                      | Sonda revine la funcționare normală<br>după ce temperatura sondei crește<br>peste 0 °F (-17,7 °C). Pentru sondele<br>Low Temperature, peste -36 °F (-38 °C). |
| Max Product         | Rezervor | Nivelul produsului a crescut peste limita presetată.                                                                            | Opriți livrarea.                                                                                                    |
| Overfill            | Rezervor | Este posibilă revărsarea din rezervor.                                                                                          | Opriți livrarea. Verificați dacă există<br>scurgeri.                                                                                                    |
| Periodic Test Fail  | Rezervor | Testul de etanșeitate din rezervor a eșuat.                                                                                     | Reluați testul de etanșeitate din<br>rezervor. Dacă al doilea test eșuează,<br>solicitați service.                                                           |
| Probe Out           | Rezervor | Avarie echipament - sonda sau<br>cabluri de legătură la consolă.                                                                | Solicitați service.                                                                                                    |

### Tabelul 1: Tabel cu mesajele de alarmă

# **Ecranul Active Alarm Status**

| ق<br>۲<br>۲ | 01-01-2016<br>12:00 AM                                                                                                    |
|-------------|----------------------------------------------------------------------------------------------------|
|             | ACTIVE ALARM STATUS                                                                                                    |
|             | ID ALARM TYPE DATE TIME<br>T1 PROBE OUT 12-19-01 11:05 AM<br>T1 HIGH PRODUCT 12-19-01 11:05 AM<br>T2 INVALID HEIGHT 12-19-01 11:05 AM |
|             | INVENTORY ENVIRON                                                                                                    |

# Rapoarte de alarmă

Rapoartele de alarmă sunt accesate din ecranul Active Alarm Reports de mai sus, prin atingerea butoanelor de raportare din partea de jos a ecranului. Tabelul 2 descrie rapoartele disponibile.

#### Tabelul 2: Rapoarte de alarmă

| Buton     | Raport                                                                                                    | Parametri de raportare                                                                                                    |  |
|-----------|----------------------------------------------------------------------------------------------------|----------------------------------------------------------------------------------------------------|--|
| INVENTORY | Atingeți pentru afișarea raportului de<br>alarmă stocuri. Atingeți butoanele<br>săgeată sus/jos pentru a defila prin<br>toate alarmele. Atingeți butonul Print pe<br>afișaj pentru a imprima un raport pe o<br>imprimantă conectată.              | RAPORT ALARMĂ STOC<br>Data/ora pentru ultimele 3 alarme referitoare la<br>stocuri: Max Product, Overfill Limit, Invalid Fuel<br>Level, High Water, Delivery Needed, Low<br>Product și Low Temperature. |  |
| 23W/IRON  | Atingeți pentru afișarea raportului de<br>alarmă referitoare la mediu. Atingeți<br>butoanele săgeată sus/jos pentru a<br>defila prin toate alarmele. Atingeți<br>butonul Print pe afișaj pentru a imprima<br>un raport pe o imprimantă conectată. | RAPORT ALARMĂ DE MEDIU<br>Data/ora ultimelor 3 alarme de eșec: Gross,<br>Periodic și Annual Test                                                                                                    |  |
| EQUIMENT  | Atingeți pentru afișarea ecranului<br>Equipment Alarm Reports. Din acest<br>ecran puteți alege să vizualizați<br>rapoartele de alarmă referitoare la<br>echipamentele din rezervor                                                                | RAPORT ALARMĂ ECHIPAMENTE<br>REZERVOR<br>Data/ora ultimelor 3 alarme Probe Out pentru<br>fiecare rezervor.                                                                                             |  |

| Buton Raport                                                                                                    |                                                                                                    | Parametri de raportare                                                                                                    |
|----------------------------------------------------------------------------------------------------|----------------------------------------------------------------------------------------------------|----------------------------------------------------------------------------------------------------|
| 4<br><b>Atingeți pentru</b><br>afișarea ecranului<br>Alarm Reports - Alarm<br>History. Din acest<br>ecran puteți alege să<br>vizualizați istoricul<br>alarmelor cu prioritate<br>mare sau mică. | Atingeți pentru afișarea raportului de<br>alarme cu prioritate mare. Atingeți<br>butonul Print pe afișaj pentru a imprima<br>un raport pe o imprimantă conectată                  | RAPORT ALARMĂ PRIORITATE MARE<br>Afişează numărul dispozitivului (T = rezervor,<br>C = Comm), tipul alarmei, data, ora și starea<br>ultimelor 50 de alarme cu prioritate mare: Max<br>Product, Overfill, Low Product, High Water,<br>Gross Test Fail, Periodic Test Fail, Annual Test<br>Fail, Probe Out și Autodial Failure. Numai pentru<br>alarmele Probe Out, versiunea imprimată<br>include și o coloană Count, care listează<br>numărul de repetiții ale alarmei, de la Data de<br>începere. |
|                                                                                                    | Low PRIORITY<br>Atingeți pentru afișarea raportului de<br>alarme cu prioritate mică. Atingeți<br>butonul Print pe afișaj pentru a imprima<br>un raport pe o imprimantă conectată. | RAPORT ALARMĂ PRIORITATE MICĂ<br>Afişează numărul dispozitivului (T = rezervor,<br>C = Comm), tipul alarmei, data, ora și starea<br>ultimelor 50 de alarme cu prioritate mică:<br>Delivery Needed, Invalid Fuel Height și Low<br>Temperature,                                                                                                    |

#### Tabelul 2: Rapoarte de alarmă

#### Note importante despre alarme

Atingerea butonului Alarm Ack oprește semnalul acustic, chiar dacă alarma încă este activă. Ecranul Alarm Status afișează alarma până la ștergerea acesteia. Când o stare de alarmă revine la starea normală, alarma va fi eliminată din lista de alarme active.

Atunci când nu este activă nicio alarmă, LED-ul de pe panoul frontal este în stare normală (verde permanent) și fereastra de mesaje din ecranul System Status (Home) afișează All Functions Normal.

O avertizare activă Probe Out sau Low Temperature va bloca toate alarmele legate de nivel (Max Product, Overfill, Low Product, Delivery Needed și High Water).

## Informații cu privire la stările de alarmă

#### Alarmă activă

La activarea unei alarme, semnalul acustic intern al consolei se activează, releul de alarmă se activează (dacă este în starea Enabled), LED-ul de pe panoul frontal clipește intermitent în roșu și fereastra cu mesaje din ecran (elementul 2 de la pagina 1) afișează un mesaj de alarmă. În cazul alarmelor multiple, fereastra de mesaje va defila automat prin alarmele active. În cazul unei alarme alocate la apelarea automată, consola formează numărul și stabilește o conexiune cu gazda aflată la distanță. După aceea, gazda poate trimite solicitări la consolă pentru a stabili motivul apelului.

#### Confirmarea unei alarme active

Atunci când o alarmă este activă, utilizatorul poate opri semnalul acustic și poate dezactiva releul de alarmă, prin atingerea butonului ALARM (elementul 3 de la pagina 1). LED-ul de pe panoul frontal va rămâne în starea ALARM și alarma va rămâne în lista de alarme active până când alarma revine la starea normală. Dacă alarma este inactivă, dar nu este confirmată, aceasta va rămâne în lista de alarme, iar semnalul acustic și releul de alarmă (dacă este în starea Enabled) vor rămâne active până la confirmarea alarmei.

#### Revenirea la starea normală

În cazul oricărei alarme, atunci când o stare de depășire a limitelor este corectată sau un dispozitiv defectuos este înlocuit cu unul funcțional, alarma este ștearsă automat. Pentru ștergerea unei alarme de test de etanșeitate eșuat, trebuie executat cu succes un test de etanșeitate.

# Informații despre alarmele din rezervor

#### Alarma Max Product

Dacă volumul de produs depășește valoarea Max Product, alarma Max Product se va activa. Dacă alarma este activă și volumul de produs este mai mic decât valoarea Max Product de cel puțin 0,005 ori față de capacitatea volumică maximă sau față de 10 galoane [37,8 l] (valoarea cea mai mare dintre cele două), alarma se va dezactiva. Valoarea Max Product este introdusă ca volum cu valoare implicită egală cu 0. Dacă valoarea Max Product este egală cu 0 sau cu capacitatea volumică maximă a rezervorului, alarma este dezactivată. O avertizare activă Probe Low Temperature va dezactiva alarma.

### Alarma Overfill

Dacă volumul de produs depășește pragul de alarmă Overfill și dacă o livrare este în curs, alarma Overfill se va activa. La oprirea livrării, alarma se va dezactiva. Valoarea de alarmă Overfill este introdusă ca procent cu valoare implicită egală cu 0%. O valoare de prag la supraumplere de 0% dezactivează alarma. Pragul de alarmă la supraumplere este raportat la valoarea Max Product. Dacă valoarea Max Product este 0, valoarea de supraumplere este raportată la capacitatea volumică maximă. O avertizare activă Probe Low Temperature va dezactiva alarma.

#### Alarma Low Product

Dacă volumul de produs este mai mic decât pragul Low Product, alarma Low Product se va activa. Dacă alarma este activă și volumul de produs este mai mare decât pragul de cel puțin 0,005 ori față de capacitatea volumică maximă sau față de 10 galoane [37,8 l] (valoarea cea mai mare dintre cele două), alarma se va dezactiva. Valoarea Low Product este introdusă ca volum cu valoare implicită egală cu 0. Dacă valoarea este egală cu 0, alarma este dezactivată. O avertizare activă Probe Low Temperature va dezactiva alarma.

#### Alarmă High Water

Dacă înălțimea nivelului apei depășește continuu pragul High Water pentru o perioadă mai mare de 3 minute, avertizarea High Water se va activa. Alarma High Water nu se va activa dacă o livrare este în curs. Dacă alarma este activă și înălțimea nivelului apei este mai mică decât pragul cu cel puțin 0,2 inchi (5 mm), alarma se va dezactiva. Valoarea High Water este introdusă ca înălțime cu valoare implicită egală cu 0. Dacă valoarea este egală cu 0, alarma este dezactivată. O avertizare activă Probe Low Temperature va dezactiva alarma.

### Alarma Probe Out

În cazul în care consola nu comunică în condiții de siguranță cu sonda, alarma Probe Out se va activa.

### **Invalid Fuel Height**

Dacă flotorul pentru apă și flotorul pentru produs sunt prea apropiate pentru a furniza date fiabile cu privire la înălțime, alarma Invalid Fuel Height se va activa.

#### **Avertizare Probe Low Temperature**

**Sondă standard:** Dacă sonda raportează o temperatură mai mică decât -4 °F (-20 °C), avertizarea Low Temperature se va activa. Dacă alarma este activă și temperatura crește peste 0 °F (-17,7 °C), alarma se va dezactiva.

**Sondă pentru temperatură redusă:** Alarmă -40 °F (-40 °C), Ștergere -36 °F (-37,7 °C). Atunci când avertizarea Low Temperature este activă, alarmele High Water, Low Product, Max Product, Delivery Needed și Overfill sunt dezactivate.

#### Alarma Delivery Needed

Atunci când nivelul produsului din rezervor scade sub limita presetată, alarma Delivery Needed se va activa.

### Alarma Leak Test

Dacă un test de etanșeitate Gross, Periodic sau Annual eșuează, se va activa o alarmăGross, Periodic sau Annual Leak Test. Pentru ștergerea unei alarme de test de etanșeitate eșuat, trebuie executat cu succes un test de etanșeitate.

# Rapoarte

# Rapoarte de sistem

Rapoartele de sistem sunt accesate din ecranul System Status (Home) (consultați pagina 1), prin atingerea unuia dintre cele patru butoane de raportare din partea de jos a ecranului. Tabelul 3 descrie rapoartele de sistem disponibile.

| Buton de raportare | Raport                                                                                                    | Parametri de raportare                                                                                                    |  |
|--------------------|----------------------------------------------------------------------------------------------------|----------------------------------------------------------------------------------------------------|--|
| INVENTOR2          | Atingeți pentru afișarea rapoartelor<br>Inventory și Shift Inventory pentru fiecare<br>rezervor. Puteți atinge butonul Print pe<br>afișaj pentru a imprima raportul pe o<br>imprimantă conectată. | RAPORT STOCURI (Sondă care nu este pentru<br>densitate)<br>Volum combustibil, Volum combustibil TC, Spațiu<br>gol rezervor, Înălțime nivel combustibil, Înălțime<br>nivel apă și Temperatură combustibil.<br>RAPORT STOCURI (Sondă pentru densitate)<br>Volum combustibil, Masă, Densitate, Înălțime nivel<br>combustibil, Înălțime nivel apă și Temperatură<br>combustibil.                                                                                                    |  |
|                    | Atingeți săgeata în jos din interiorul<br>ecranului Inventory pentru afișarea<br>raportului complet al stocurilor pentru<br>rezervorul selectat.                                                  | RAPORT COMPLET STOCURI (Sondă care nu<br>este pentru densitate)<br>Volum combustibil, Volum combustibil TC, Volum,<br>Volum net TC, Spațiu gol rezervor, Temperatură<br>combustibil, Înălțime nivel combustibil, Înălțime<br>nivel apă, Volum apă și Volum net<br>RAPORT COMPLET STOCURI (Sondă pentru<br>densitate)<br>Volum combustibil, Volum combustibil TC, Volum,<br>Volum net TC, Spațiu gol rezervor, Temperatură<br>combustibil, Înălțime nivel combustibil, Masă,<br>Înălțime nivel apă, Densitate, Volum apă,<br>Densitate TC și Volum net |  |
|                    | Atingeți pentru afișarea raportului orar al<br>stocurilor pentru un rezervor selectat.<br>Atingeți butonul Print pentru a imprima<br>raportul pe o imprimantă conectată.                          | RAPORT ORAR AL STOCURILOR<br>Dată, Oră, Volum, Înălțime, Apă și Temp                                                                                                    |  |

#### Tabelul 3: Rapoarte de sistem

| Tabelul | 3: | Ra   | ooarte | de | sistem   |
|---------|----|------|--------|----|----------|
| Tubblu  | ν. | 1 \u | Jourto | ac | 31310111 |

| Buton de raportare                                                                                                    | Raport                                                                                                    | Parametri de raportare                                                                                                    |
|----------------------------------------------------------------------------------------------------|----------------------------------------------------------------------------------------------------|----------------------------------------------------------------------------------------------------|
| DETIAEKA                                                                                                    | Atingeți pentru afișarea rapoartelor<br>Delivery pentru fiecare rezervor. Include<br>ultima livrare și până la 9 livrări<br>precedente. Puteți atinge butonul Print pe<br>afișaj pentru a imprima raportul pe o<br>imprimantă conectată.                                                          | RAPORT LIVRARE (Sondă care nu este pentru<br>densitate)<br>Data de începere, Oră, Volum, Volum TC, Înălțime<br>nivel apă, Temperatură combustibil și Înălțime<br>nivel combustibil<br>Data de sfârșit, Oră, Volum, Volum TC, Înălțime<br>nivel apă, Temperatură combustibil și Înălțime<br>nivel combustibil<br>Creștere valoare volum și Valoare volum TC<br>RAPORT LIVRARE (Sondă pentru densitate)<br>Data de începere, Oră, Volum, Masă, Densitate,<br>Înălțime nivel apă, Temperatură combustibil și<br>Înălțime nivel apă, Temperatură combustibil și<br>Înălțime nivel combustibil<br>Data de sfârșit, Oră, Volum, Masă, Densitate,<br>Înălțime nivel apă, Temperatură combustibil și<br>Înălțime nivel apă, Temperatură combustibil și<br>Înălțime nivel apă, Temperatură combustibil și<br>Înălțime nivel combustibil |
|                                                                                                    | Atingeți butonul de raportare pană de<br>curent la livrare pentru afișarea livrărilor în<br>rezervorul selectat care au avut loc atunci<br>când consola TLS2P a fost deconectată.<br>Raportul va conține până la 5 livrări în<br>timpul penei de curent per rezervor.                             | RAPORT LIVRARE ÎN TIMPUL PENEI DE<br>CURENT<br>Data de începere, Oră, Volum;<br>Data de sfârșit, Oră, Volum<br>Cantitate                                                                                                    |
| Atingeți pentru<br>afișarea ecranului<br>Environmental<br>Reports. La afișarea<br>acestui ecran puteți<br>selecta unul dintre<br>cele două rapoarte<br>de testare. | Atingeți butonul Last Results pentru<br>afișarea rezultatelor ultimelor teste Annual,<br>Periodic și Gross reușite. Puteți atinge<br>butonul Print pe afișaj pentru a imprima<br>raportul pe o imprimantă conectată.                                                                              | REZULTATE TESTARE CURENTĂ<br>Tip testare, Dată/oră de începere, Rezultat<br>testare, Ore de funcționare, %volum în rezervor la<br>momentul testării                                                                                                    |
|                                                                                                    | Atingeți butonul Fullest Pass pentru<br>afișarea rezultatelor ultimelor 12 teste<br>Periodic (câte 1 pe lună) și ale ultimului<br>test Annual în care rezervorul a avut cel<br>mai mare volum. Puteți atinge butonul<br>Print pe afișa pentru imprimarea raportului<br>pe o imprimantă conectată. | RAPORT ULTIMA TESTARE REUȘITĂ LA CEL<br>MAI MARE VOLUM<br>Tip testare, Dată/oră de începere, Ore de<br>funcționare, %volum în rezervor la momentul<br>testării                                                                                                    |
| ALARMS                                                                                                    | Atingeți pentru afișarea ecranului Active<br>Alarm Reports. Puteți atinge butonul Print<br>pe afișaj pentru a imprima raportul pe o<br>imprimantă conectată.                                                                                                    | RAPORT ALARMĂ ACTIVĂ<br>Dispozitiv (T = rezervor, C = Comm), Tip alarmă,<br>Dată, Oră                                                                                                    |

# Indexul codurilor de pe etichete

Indexul codurilor de pe etichete de mai jos este inclus pentru a-i ajuta pe utilizatorii care nu vorbesc limba engleză să găsească traducerile tuturor etichetelor în limba engleză utilizate în ecranele de configurare TLS2. În partea de jos a fiecărei etichete se află un cod unic, între paranteze, de ex., [101]. Toate codurile de pe etichete utilizate în TLS2 sunt definite în acest tabel.

| Cod etichetă | Etichetă                                       | Cod etichetă | Etichetă                                                                    |
|--------------|------------------------------------------------|--------------|-----------------------------------------------------------------------------|
| 101          | Max Product (Nivel max. produs)                | 129          | Test Method (Metodă de testare)                                             |
| 102          | Overfill (Supraumplere)                        | 130          | Test Control (Control testare)                                              |
| 103          | Delivery Needed (Livrare necesară)             | 131          | Density Code (Cod densitate)                                                |
| 104          | Low Product (Nivel scăzut produs)              | 132          | Density Float S/N (Număr de serie flotor<br>pentru determinarea densității) |
| 105          | High Water (Nivel ridicat apă)                 | 133          | GOST Vol Correction (Corecție volumică<br>GOST)                             |
| 106          | Delivery Delay (Întârziere livrare)            |              |                                                                             |
| 107          | Ann Leak Test Min (Min test etanşeitate anual) | 201          | System Language (Limbă sistem)                                              |
| 108          | Per Leak Test Min (Min per test etanşeitate)   | 202          | Units (Unități de măsură)                                                   |
| 109          | Gross Test Fail (Test brut eşuat)              | 203          | Serial Language (Limbă serial)                                              |
| 110          | Periodic Test Fail (Test periodic eşuat)       | 204          | Header 1 (Titlu 1)                                                          |
| 111          | Annual Test Fail (Test anual eşuat)            | 205          | Header 2 (Titlu 2)                                                          |
| 112          | Test Rate (Rată testare)                       | 206          | Header 3 (Titlu 3)                                                          |
| 113          | Quick Mode (Mod rapid)                         | 207          | Header 4 (Titlu 4)                                                          |
| 114          | Test Duration (Durată test)                    | 208          | Comm 1 Password Enable (Activare parolă comunicații 1)                      |
| 115          | Confirm (Confirmare)                           | 209          | Comm 1 Password (Parolă comunicații 1)                                      |
| 116          | Frequency (Frecvență)                          | 210          | Comm 2 Password Enable (Activare parolă comunicații 2)                      |
| 117          | Date/Day (Dată/zi)                             | 211          | Comm 2 Password (Parolă comunicații 2)                                      |
| 118          | Time (Oră)                                     | 212          | Date (Dată)                                                                 |
| 119          | Configure (Configurare)                        | 213          | Time (Oră)                                                                  |
| 120          | Prod Label (Etichetă produs)                   | 214          | Time/Date Format (Format oră/dată)                                          |
| 121          | Manifold Status (Stare distribuitor colector)  | 215          | Shift 1 (Tură de lucru 2)                                                   |
| 122          | Diameter (Diametru)                            | 216          | Shift 2 (Tură de lucru 2)                                                   |
| 123          | Full Volume (Volum total)                      | 217          | Shift 3 (Tură de lucru 3)                                                   |
| 124          | Tank Profile (Profil rezervor)                 | 218          | Shift 4 (Tură de lucru 4)                                                   |
| 125          | Thermal Coeff (Coeficient termic)              | 219          | Daylight Savings (Economii pe timpul zilei)                                 |
| 126          | Tank Tilt (Înclinare rezervor)                 | 220          | Start Date (Dată de începere)                                               |

| Cod etichetă | Etichetă                                               | Cod etichetă | Etichetă                                                       |
|--------------|--------------------------------------------------------|--------------|----------------------------------------------------------------|
| 127          | Float Size (Dimensiune flotor)                         | 221          | Start Time (Oră de începere)                                   |
| 128          | Stick Offset (Decalaj bară)                            | 222          | End Date (Dată de sfârșit)                                     |
| 223          | End Time (Oră de sfârșit)                              | 259          | H-Protocol Format (Format protocol H)                          |
| 224          | Phone Number (Număr de telefon)                        | 260          | Euro Protocol Prefix (Prefix protocol european)                |
| 225          | Retries (Încercări repetate)                           | 261          | Stick Height Offset (Decalaj înălțime bară)                    |
| 226          | Retry Delay (Întârziere încercare repetată)            | 262          | Leak Test Format (Format test de etanșeitate)                  |
| 227          | Max Product (Nivel max produs)                         | 263          | Old Password (Parolă veche)                                    |
| 228          | Overfill Limit (Limită supraumplere)                   | 264          | New Password (Parolă nouă)                                     |
| 229          | Delivery Needed (Livrare necesară)                     | 265          | Confirm New (Confirmare intrare nouă)                          |
| 230          | Low Product (Nivel scăzut produs)                      | 266          | Password (Parolă)                                              |
| 231          | High Water (Nivel ridicat apă)                         | 267          | Password (Parolă)                                              |
| 232          | Gross Test Fail (Test brut eşuat)                      | 270          | Dial Type (Tip apelare)                                        |
| 233          | Periodic Test Fail (Test periodic eșuat)               | 271          | Remote IP (IP la distanță)                                     |
| 234          | Annual Test Fail                                       | 272          | Remote Port (Port la distanță)                                 |
| 235          | Invalid Fuel Height (Înălțime nevalidă<br>combustibil) | 273          | Recipient 1 (Destinatar 1)                                     |
| 236          | Probe Out (Sondă deconectată)                          | 274          | Recipient 2 (Destinatar 2)                                     |
| 237          | Low Temperature (Temperatură scăzută)                  | 275          | From (Expeditor)                                               |
| 238          | Comm Type (Tip port de comunicații)                    | 276          | Mail Server (Server de e-mail)                                 |
| 240          | ISO 3166 Country (Țară ISO 3166)                       | 277          | Push Site ID (ID site de tip push)                             |
| 239          | Handshaking (Dialog de confirmare)                     | 278          | Site ID (ID site)                                              |
| 241          | Page Eject (leșire din pagină)                         | 280          | Host IP (IP gazdă)                                             |
| 244          | Modem Type (Tip modem)                                 | 281          | Subnet Mask (Mască subrețea)                                   |
| 245          | Dial Type (Tip de apelare)                             | 282          | Gateway IP (IP gateway)                                        |
| 246          | Answer On (Răspuns activat)                            | 283          | Host Port (Port gazdă)                                         |
| 247          | Dial In (Apel primit)                                  | 290          | Field Density (Densitate în câmp)                              |
| 248          | Dial Out (Apel efectuat)                               | 291          | Field Temp (Temperatură în câmp)                               |
| 249          | Baud Rate (Rată binară)                                | 320          | Delivery Completed (Livrare finalizată)                        |
| 250          | Parity (Paritate)                                      | 500          | Shift Close Method (Metodă de închidere a turei de lucru)      |
| 251          | Data Length (Lungime date)                             | 501          | Shift Close Timeout (Timp de expirare închidere tură de lucru) |
| 252          | Stop Bits (Biți la oprire)                             | 502          | Inventory Log Time (Timp înregistrare stocuri)                 |
| 253          | Printer Lang (Limbă imprimantă)                        | 503          | Inventory Log Interval (Interval înregistrare stocuri)         |

| Cod etichetă | Etichetă                             | Cod etichetă | Etichetă                                                 |
|--------------|--------------------------------------|--------------|----------------------------------------------------------|
| 254          | TC Density (Densitate TC)            | 550          | Shift Close Event (Eveniment de închidere tură de lucru) |
| 256          | Alarm Relay (Releu de alarmă)        | 551          | Density Warning (Avertizare referitoare la densitate)    |
| 257          | TC Reference (Referință TC)          | 552          | Density High Limit (Limită superioară densitate)         |
| 258          | Print TC Volume (Imprimare volum TC) | 553          | Density Low Limit (Limită inferioară densitate)          |

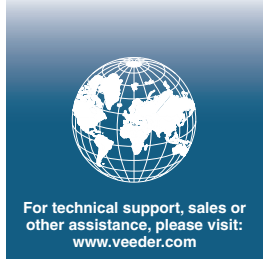

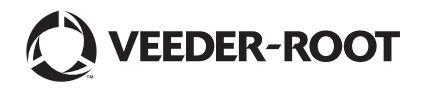